## PROCEDIMIENTO PARA ELIMINACION DE MALWARE

## **VIRUS DE MSN**

- 1. Descargar la herramienta Process Explorer de la dirección <u>http://av.uan.mx/tools.</u>
- 2. Ejecutar la herramienta e identificar el o los procesos siguientes: (jusched.exe, fotos.mx, hfjd.exe, msnl.exe, foto26.com) que se está ejecutando en la PC y detenerlos.
- Activar las opciones de carpetas y búsquedas y cambiar la configuración para visualizar archivos ocultos, si la opción no está habilitada para modificar estas opciones tiene que descargar la herramienta de Widetool de la ruta http://av.uan.mx/tools y ejecutar el script.
- 4. Buscar los archivos de los procesos que se detuvieron en el paso 2 en toda la PC y eliminarlos, (si se encuentra en una carpeta eliminar la carpeta).
- 5. Eliminar archivos temporales de la computadora y de internet.
- 6. Entrar al registro buscar y eliminar las entradas que coincidan con los archivos eliminados.
- 7. Entrar a msconfig y deshabilitar el inicio de los procesos de los archivos eliminados y cualquier otro archivo raro.
- 8. Reiniciar la PC y volver a ejecutar la herramienta de Process Explorer para verificar que no se hayan ejecutado los procesos de los archivos eliminados.

## VIRUS DE CORREO ELECTRONICO

- 1. Descargar la herramienta Process Explorer de la dirección <u>http://av.uan.mx/tools</u>.
- 2. Ejecutar la herramienta e identificar el o los procesos siguientes: (sym.cpl, syr.exe, syr2.exe).
- 3. Activar la opción de carpetas y búsquedas y cambiar la configuración para visualizar archivos ocultos, si la opción no esta habilitada para modificar estas opciones tiene que descargar la herramienta de Widetool de la ruta http://av.uan.mx/tools y ejecutar el script.
- 4. Buscar los archivos de los procesos que se detuvieron en el paso 2 en toda la PC y eliminarlos, si se encuentra una carpeta con el nombre CMOS, eliminar esta carpeta.
- 5. Eliminar archivos temporales de la computadora y de internet.
- 6. Entrar al registro y eliminar las entradas que coincidan con los archivos y cualquier otro archivo raro.
- 7. Entrar a msconfig y deshabilitar el inicio de los procesos de los archivos eliminados y cualquier otro archivo raro.
- 8. Reiniciar la PC y volver a ejecutar la herramienta de Process Explorer para verificar que no se hayan ejecutado los procesos de los archivos eliminados.

## DESINFECTAR MEMORIA USB

- 1. Activar la opción de carpetas y búsquedas y cambiar la configuración para visualizar archivos ocultos, si la opción no está habilitada para modificar estas opciones tiene que descargar la herramienta de Widetool de la ruta http://av.uan.mx/tools y ejecutar el script.
- 2. Conectar la memoria USB y abrir de forma segura desde el Explorador de Windows.
- 3. Eliminar los archivos raros que aparezcan y de acceso directo de la memoria.
- 4. Para regresar los atributos de los archivos a su estado original siga los siguientes pasos:
  - iniciar la consola de Windows dando clic en inicio y ejecutar el comando **CMD**.
  - Entrar a la memoria por línea de comandos escribiendo en la consola **D: Enter**, según sea la unidad asignada.
  - Escribir el comando **attrib /d /s -r -h -s \*.\*** para regresar los atributos a todos los archivos de la memoria.
  - Cerrar la consola de Windows.
- 5. Verificar la información de la memoria USB y retirarla.